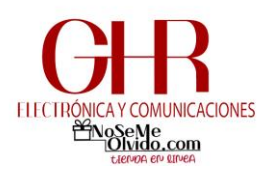

## GUIA PARA INSTALAR IMPRESORA en RED

## PASO 1.- Ir a impresoras y escáneres desde la barra de buscar

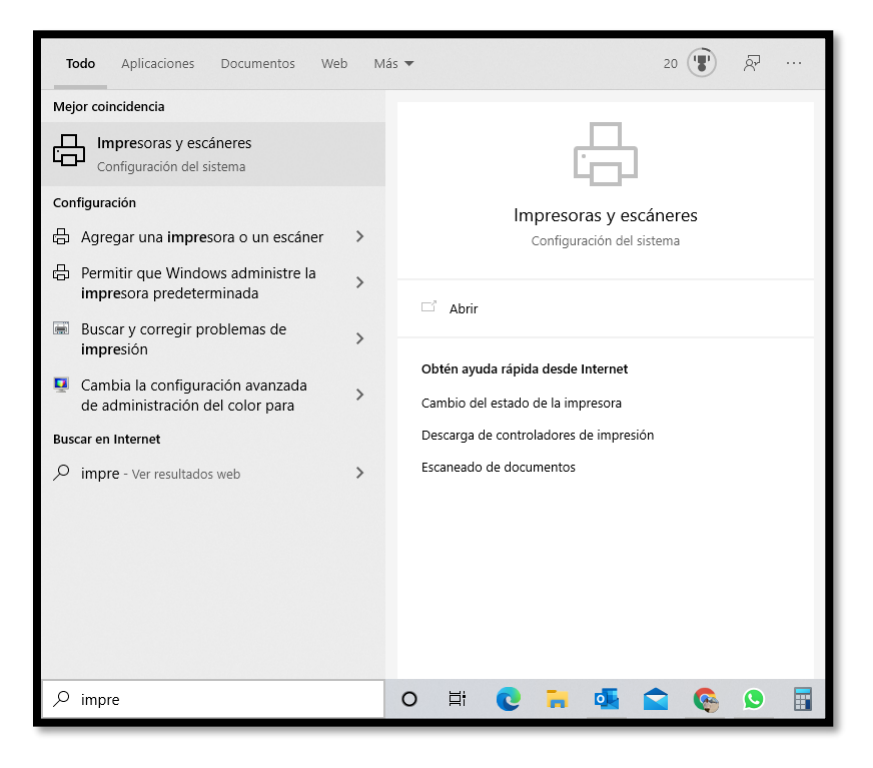

## PASO 2.- Seleccionar Agregar una impresora o un escaner

| Configuración                  |                                                           | - | × |
|--------------------------------|-----------------------------------------------------------|---|---|
| டு Inicio                      | Impresoras y escáneres                                    |   |   |
| Buscar una configuración 🖉     | Agregar impresoras y escáneres                            |   |   |
| Dispositivos                   | + Agregar una impresora o un escáner                      |   |   |
| Bluetooth y otros dispositivos |                                                           |   |   |
| 🛱 Impresoras y escáneres       | Impresoras y escáneres                                    |   |   |
| () Mouse                       | EPSON M205 Series                                         |   |   |
| Panel táctil                   | EPSONSC31DD (L4150 Series)<br>Sin conexión                |   |   |
| 📟 Escritura                    | ₽ <sup>Fax</sup>                                          |   |   |
| 🖉 Lápiz y Windows Ink          | HP533990 (HP Officejet Pro 251dw Printer)<br>Sin conexión |   |   |
| Reproducción automática        | HPF439095C4C8C(HP Laser 103 107 108)                      |   |   |
| 🖞 USB                          | Sin conexión                                              |   |   |
|                                | Microsoft Print to PDF                                    |   |   |
|                                | Microsoft XPS Document Writer                             |   |   |
|                                | OneNote (Desktop)                                         |   |   |
|                                | OneNote for Windows 10                                    |   |   |

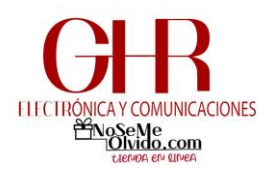

## PASO 3.- Seleccionar la impresora

| Configuración                  | ;                                                                                                    |
|--------------------------------|----------------------------------------------------------------------------------------------------|
|                                | Impresoras y escáneres<br>ᄪᆀ                                                                                                    |
| Dispositivos                   | OneNote for Windows 10                                                                                                    |
| Bluetooth y otros dispositivos | Xerox AltaLink C8045 (9C:93:4E:96:C3:21)                                                                                                    |
| 品 Impresoras y escáneres       |                                                                                                    |
| 🖰 Mouse                        | Permitir que Windows administre mi impresora predeterminada<br>Cuando esta opción está activada, Windows establecerá como<br>predeterminada la impresora que usaste más recientemente en la |
| 🕀 Panel táctil                 | ubicación actual.                                                                                                    |
| 📾 Escritura                    | Descargar a través de conexiones de uso medido                                                                                                    |
| 🖉 Lápiz y Windows Ink          | Durante conexiones de uso medido, mantén esta opción desactivada<br>para evitar la descaroa de software para nuevos dispositivos                                                            |
| (P) Reproducción automática    | (controladores, información o aplicaciones) y no incurrir en gastos<br>adicionales.                                                                                                    |
| 🖞 USB                          |                                                                                                    |
|                                | Solucionar problemas de la impresora                                                                                                    |
|                                | Si no consigues que la impresora funcione, intenta ejecutar el solucionador de problemas de impresoras.                                                                                     |
|                                | Abrir la configuración del solucionador de problemas                                                                                                    |
|                                | Opciones de configuración relacionadas                                                                                                    |
|                                | Propiedades del servidor de impresión                                                                                                    |

PASO 4.- Dejar que se instale y quedara listo para imprimir.

**IMPORTANTE:** 

Para imprimir deberán estar conectados en la red **donde está conectada la impresora**